# PRÁCTICA DE PROXY CON WINGATE

Lo primero que debemos hacer es dejar las maquinas con esta caracteristicas Máquina anfitriona: El SO puede ser cualquiera, ha de tener una salida a Internet, en nuestro caso tiene la ip 192.168.1 y la puerta de enlace es 192.168.1.1 Ha de tener acceso a internet. Máquina virtual Win\_seguridad: Donde estrá alojado el servidor de Wingate7. Tiene dos interfaces:

-

Uno externo en modo Bridge y dhcp -

El otro interfaz está en modo Red interna y nombre 'wingate'. Su ip será la 192.168.1.210 (no hace falta puerta de enlace).Recordatorio: Para agrear un interfaz a la máquina virtual, ésta ha de estar apagada. Cámbiale la MAC. Eth1ws Máquina virtual Win\_seguridad1: Es la que va a simular la red local de la empresa.

Interfaz en modo red interna con nombre 'wingate'. Su ip será 192.168.1.211 (la puerta de enlace será la ip de la red interna de Win\_seguridad). Eth0ws1

#### Ahora instalaremos el wingate para ello activaremos las licencias

×

#### Activating Licenses

Activating Licenses

The Activation Jobs you requested will now be processed.

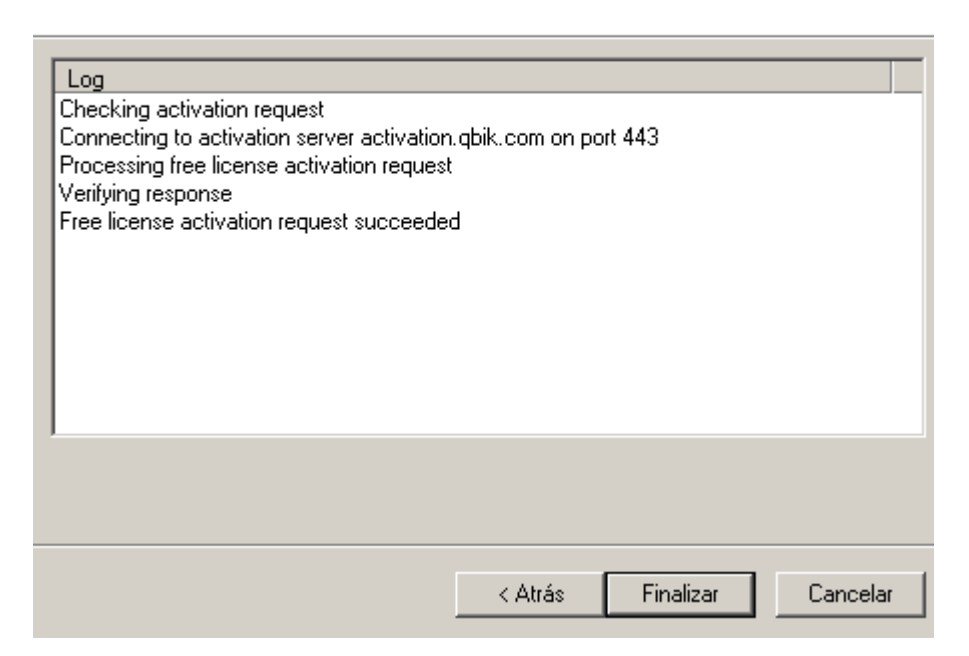

| Disconnect 🔻        | WinGate Management - connected (                                                                                | ocalhost)                                         | _ <b>-</b> X |
|---------------------|----------------------------------------------------------------------------------------------------|---------------------------------------------------|--------------|
| Licenses            |                                                                                                    |                                                   | <b></b>      |
| Key Licen           | nse type                                                                                                    | State                                             | Expiry       |
|                     | There are no items to show                                                                                      |                                                   |              |
|                     | Enter License                                                                                                   |                                                   | ×            |
|                     | Enter License<br>If you have purchased a license enter it now. Otherw<br>license, or select a product to trial. | se choose a free                                  |              |
|                     | C Activate a purchased license.                                                                                 |                                                   |              |
|                     | (existing trial activations for this p                                                                          | oduct will be removed)<br><u>Purchase license</u> |              |
|                     | C Activate a free fully-featured 30 day trial.                                                                  |                                                   |              |
|                     | Product JWinGate                                                                                                | <u></u>                                           |              |
| License information | Free!   Activate a free license.                                                                                | About the free license                            | <del>.</del> |
|                     | < Atrás                                                                                                    | Siguiente > Cancelar                              |              |
|                     |                                                                                                    |                                                   |              |
|                     |                                                                                                    |                                                   |              |
| For Help, press F1  |                                                                                                    |                                                   | NÚM          |

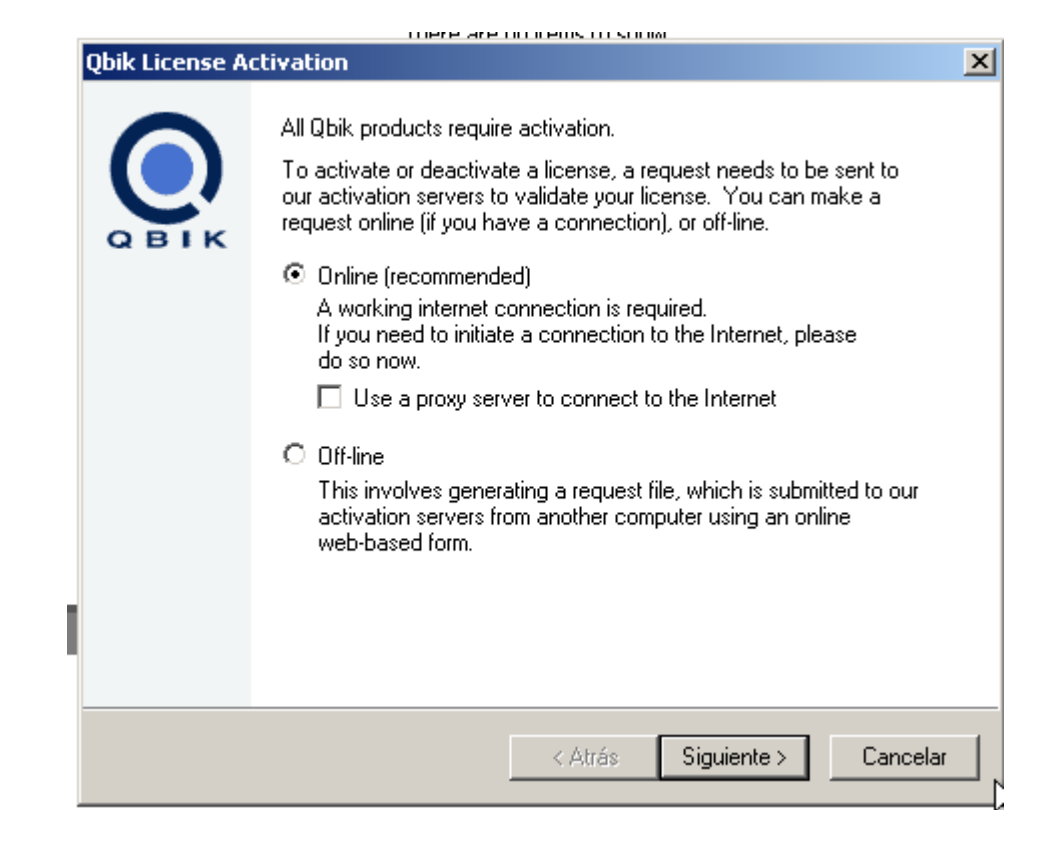

| Select a User Database provider                                                                                                | × |
|----------------------------------------------------------------------------------------------------|---|
| WinGate requires a user database provider to be selected.                                                                      |   |
| The user database provider enables authentication and user and group management<br>which are required for WinGate to function. |   |
|                                                                                                    |   |
|                                                                                                    |   |
|                                                                                                    |   |
| The choice of provider needs to be carefully considered.<br>Press F1 for more information                                      |   |
|                                                                                                    |   |
| < Atrás Siguiente > Cancela                                                                                                    |   |

Asignamos el nombre de administrador Enter an admin email address Fil in the items below and click Next to continue. Enter an email address for administrative alerts Administrador <address> Enter a sender address for administrative alerts WinGate <> (Back Next > Cancel

| 5elect a User Dat | abase provider 🔀                                                                          |
|-------------------|-------------------------------------------------------------------------------------------|
| Please choose a   | a User Database provider (requires restart of WinGate).                                   |
| Provider:         | WinGate user database engine                                                              |
| Description:      | WinGate user database engine                                                              |
| Version:          | 8.0.5.4634                                                                                |
| Manufacturer:     | Qbik New Zealand Limited                                                                  |
| Copyright:        | (c) 1995 - 2013 Qbik New Zealand Limited                                                  |
| Comments:         | Provides access to WinGate users and groups                                               |
| 1                 | The choice of provider needs to be carefully considered.<br>Press F1 for more information |
|                   | < Atrás Siguiente > Cancelar                                                              |

### Y lo reiniciamos y ya estaá listo.

| Licenses              |                                        |        |                 |
|-----------------------|----------------------------------------|--------|-----------------|
| Кеу                   | License type                           | State  | Expiry          |
| Nulling-vaw3t8a8-snsd | WinGate Free 3 concurrent user license | Active | Does not expire |

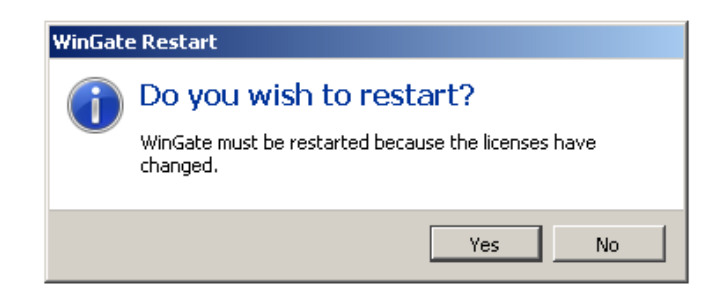

| Web Serv<br>General        | /er Conne          | ection           | Logging<br>eways | Events      |
|----------------------------|--------------------|------------------|------------------|-------------|
| Service nam<br>Description | e WWW Proxy        | Server<br>Server |                  |             |
|                            |                    |                  |                  |             |
| ☐ Genera                   | 3                  |                  |                  |             |
| Startup                    |                    | Servio           | e will start aut | :omatically |
| Service                    | port               | 80               |                  |             |
| Time ou                    | t idle connections | True             |                  |             |
| After (s                   | )                  | 180              |                  |             |
| Auther                     | ntication          |                  |                  |             |
| NTLM                       |                    | Enable           | ed               |             |
| Basic                      |                    | Enable           | ed               |             |
| ⊿ Filters                  |                    |                  |                  |             |
| HTTP ca                    | iche for WinGate   | Enable           | ed               |             |
| Web act                    | ivity for WinGate  | Enable           | ed               |             |
|                            |                    |                  |                  | N           |
|                            |                    |                  |                  | 43          |
|                            |                    |                  |                  |             |
|                            |                    | Aceptar          | Cancela          | r Aplicar   |

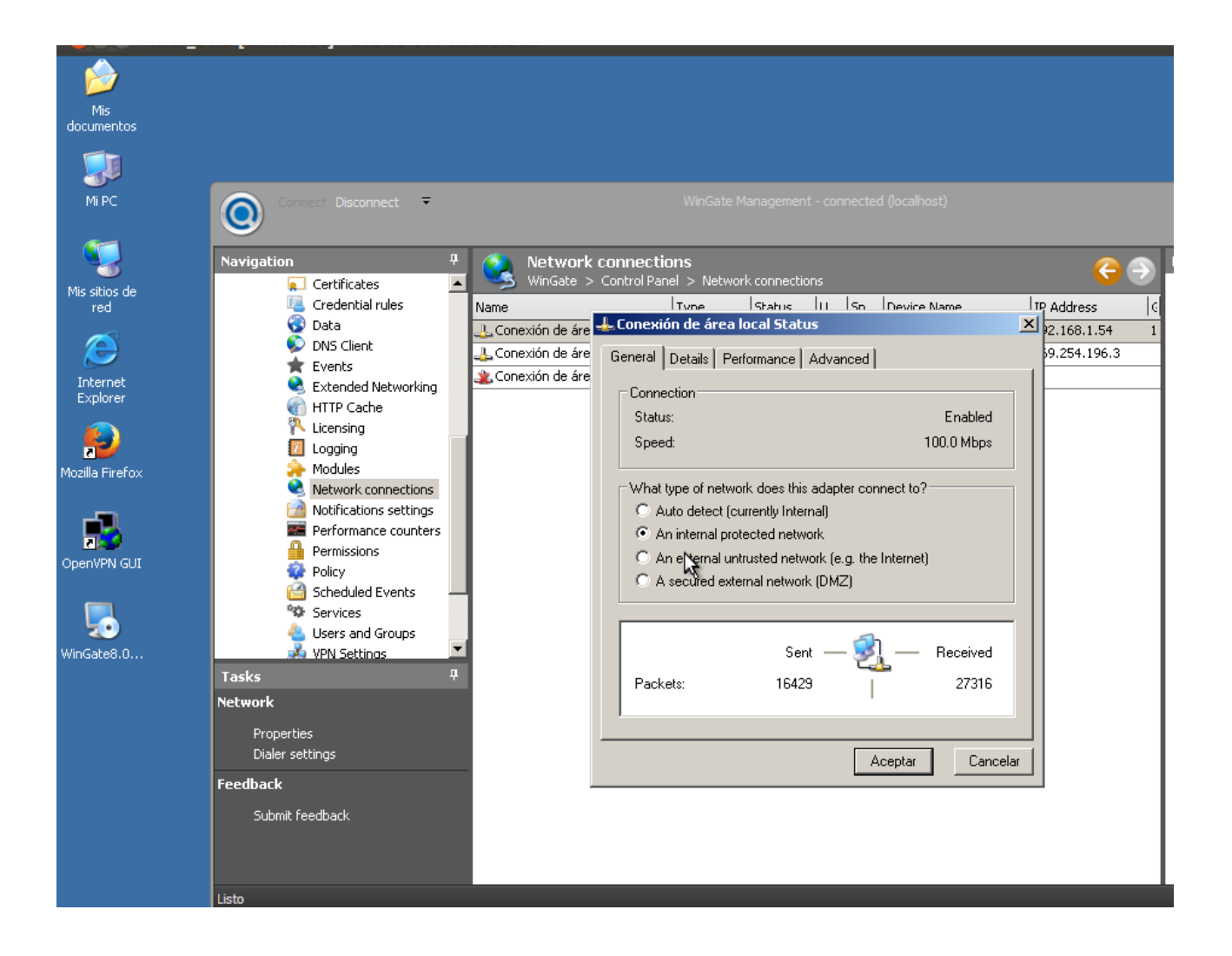

| which proxy serv                                               | er propercies                                                                      |                     |                     | ^ |
|----------------------------------------------------------------|------------------------------------------------------------------------------------|---------------------|---------------------|---|
| Web Server<br>General                                          | Connection<br>Bindings                                                             | Logging<br>Gateways | Events Intercepting | 1 |
| Intercepting proxy Intercept con server on the Add Edit Delete | nections made via E<br>following ports<br>nrt Status<br>80 Started<br>8080 Started | NS, the WinGate Cli | ent, or SOCKS       |   |
|                                                                |                                                                                    |                     |                     |   |
|                                                                | Асер                                                                               | tar Cancelar        | Aplicar             |   |

| Web Server       Connection       Logging       Events         General       Bindings       Gateways       Intercepting         Adapter       IP Address       Port       O Status         MS TCP Loopback int       127.0.0.1       80       started         Conexión de área loca       169.254.196.3       80       started         Conexión de área local       192.168.1.54       80       started         Conexión de área local       192.168.1.54       80       started         Image: State of the state of the state of th | WWW Proxy S                                          | erver prope                               | erties                                         |                        |              |                            |                 | 2                                       |
|----------------------------------------------------------------------------------------------------|------------------------------------------------------|-------------------------------------------|------------------------------------------------|------------------------|--------------|----------------------------|-----------------|-----------------------------------------|
| Adapter       IP Address       Port       O       Status                                                                                                    | Web Server<br>General                                | ) Cor<br>Binding:                         | nection<br>s                                   | L∈<br>Gateway          | ogging<br>ys | )<br>  In                  | E ve<br>itercep | ents<br>Iting                           |
| Binding Policy       Port       Options         Bind only to 127.0.0.1 on MS TCP Loopback int       default         Bind to any IP address on any internal adapter       default         Add       Edit       Delete                                                                                                    | Adapter<br>U MS TCP Lo<br>Conexión do<br>Conexión do | opback int<br>e área loca<br>e área local | IP Addres<br>127.0.0.1<br>169.254.<br>192.168. | ss<br>196.3<br>1.54    |              | Port<br>80<br>80<br>80     | 0               | Status<br>started<br>started<br>started |
| Add Edit Delete                                                                                                    | •                                                    |                                           |                                                |                        |              |                            |                 |                                         |
|                                                                                                    | Binding Policy<br>☑ Bind only to<br>☑ Bind to any    | o 127.0.0.1 or<br>IP address o            | n MS TCP<br>n any inter                        | Loopback<br>nal adapte | int<br>er    | Port<br>default<br>default | Opti            | ons                                     |

#### Configuramos el proxy en el navegador con la Ip el puerto

|                                                                                                    | Configuración de la cone                                                                                 | exión                                                                                            |                  | ×                 |
|----------------------------------------------------------------------------------------------------|----------------------------------------------------------------------------------------------------|--------------------------------------------------------------------------------------------------|------------------|-------------------|
| <ul> <li>Certificates</li> <li>Credential rules</li> <li>Data</li> <li>DNS Client</li> <li>Events</li> <li>Extended Networking</li> </ul>                                                                                                    | Configurar proxys para<br>Sin proxy<br>Autodetectar la con<br>Usar configuración d<br>Configuración manu | acceder a Internet<br>ifiguración de proxy para esta re<br>de proxy del sistema<br>jal de proxy: | d                |                   |
| (1) HTTP Cache (2) Licensing                                                                                                    | Proxy HTTP:                                                                                              | 192.168.1.54                                                                                     | Puerto:          | sobo 🗎            |
| Image: Comparison of the second second se |                                                                                                    | ☑ Usar el mismo proxy para t                                                                     | odos los prot    | cocolos           |
| Network connections                                                                                                    | Proxy <u>S</u> SL:                                                                                       | 192.168.1.54                                                                                     | Puert <u>o</u> ; | 8080 🗧            |
| 📄 Notifications settings                                                                                                    | Proxy ETP:                                                                                               | 192.168.1.54                                                                                     | Pue <u>r</u> to: | 8080 -            |
|                                                                                                    | Servidor SO <u>C</u> KS;                                                                                 | 192.168.1.54                                                                                     | Puerto:          | 8080 -            |
|                                                                                                    | Si <u>n</u> proxy para:                                                                                  | C SOCKS V4 💿 SOCKS V5                                                                            | j                |                   |
|                                                                                                    | localhost, 127.0.0                                                                                       | .1                                                                                               |                  |                   |
|                                                                                                    | Ejemplo: .mozilla.or<br>O URL de configur <u>a</u> ció                                                   | rg, .net.ar, 192.168.1.0/24<br>in automática de proxy:                                           |                  | R <u>e</u> cargar |
|                                                                                                    |                                                                                                    | Aceptar Ca                                                                                       | ancelar          | Ayuda             |

## Y ahora bloqueare una pagina el as por ejemplo

| Category     | Description         | Used By          | Provided By       |
|--------------|---------------------|------------------|-------------------|
| Allowed      | A category for con  | Access Rules (1) | Manual Classifier |
| Banned       | A category for con  | Access Rules (1) | Manual Classifier |
| Gambling     | Content relating to |                  |                   |
| Games        | Content relating to |                  |                   |
| News         | Content relating to |                  |                   |
| Restricted   | A category for con  | Access Rules (1) | Manual Classifier |
| Sex          | Content of a sexu   |                  |                   |
| Shopping     | Content relating to |                  |                   |
| Social Netwo | Content relating to |                  |                   |
| Sport        | Content related to  |                  |                   |
| Unknown      | The category of th  |                  | Categories        |
| Webmail      | Content relating to |                  |                   |
| ZSocial      |                     | Access Rules (1) | Manual Classifier |

| <b>9</b> | <b>Manual Clas</b><br>WinGate > We | s <b>sifier</b><br>eb Access Control > Cla | ssifiers > Manual Clas | ssifiei 🧲 🌖 |
|----------|------------------------------------|--------------------------------------------|------------------------|-------------|
| Drag a d | column header                      | here to group by that co                   | lumn.                  |             |
| Source   | Match Ag                           | . Content                                  | Category               | Hits        |
| Site     | Data List                          | 🥩 Restricted Sites                         | Restricted             | 0           |
| iite     | Text                               | 💕 *.as.com                                 | ZSocial                | 4           |
| Site     | Data List                          | 💕 Allowed Sites                            | Allowed                | 0           |
| iite     | Data List                          | 💓 Banned Sites                             | Banned                 | 0           |

| <b>*</b>   | Access Rules | Access Control > | Access Rules      |        | 6      | •   |
|------------|--------------|------------------|-------------------|--------|--------|-----|
| tule       | Who          | Where            | What              | When   | Result | н   |
| € ZS       | Everyone     | From anywhere    | Category: ZSocial | Always | Deny   | 1   |
| 🥡 Ba       | Everyone     | From anywhere    | Category: Ban     | Always | Deny   | 0   |
| 🗑 R        | Everyone     | From anywhere    | Category: Rest    | Custom | Deny   | 0   |
| y All      | Everyone     | From anywhere    | Category: Allo    | Always | Allow  | 0   |
| <u>چ</u> D | Everyone     | From anywhere    | All               | Always | Allow  | 515 |

| <b>1</b>          |                                                                                                    |          |
|-------------------|----------------------------------------------------------------------------------------------------|----------|
| Mis<br>documentos |                                                                                                    |          |
| <b>I</b>          | Dilocked - Mozilla Firefox                                                                                                    |          |
| MiPC              | 1. Problema cargando la página × 1. Problema cargando la página × Blocked × +                                                                                                    |          |
| <b>(</b>          | <ul> <li>♦ @ www.as.com</li> <li>♦ Ø www.as.com</li> <li>♦ Ø ♥ Ø ♥</li> <li>♦ Ø ♥</li> <li>♦ Ø ♥</li> <li>♥</li> <li>♦ Ø ♥</li> <li>♥</li> <li>♥</li> <li< td=""><td></td></li<></ul> |          |
| Mis sitios di-    | 2 Más visitados 🗌 Primeros pasos 🦳 Hotmail gratuito 📄 Personalizar vínculos 🔛 Windows Media 💮 Windows                                                                                                    | 23       |
|                   |                                                                                                    | <br>₽    |
| Internet          | Blocked                                                                                                    |          |
| Explorer          | BIOCKEU                                                                                                    |          |
| Mozilla Firefo    | WinGate has blocked                                                                                                    |          |
|                   | http://www.as.com/                                                                                                    | s        |
|                   | because rule ZSocial denied access to category ZSocial.                                                                                                    |          |
| Openview Gu       | Win Gate <sup>™</sup> © Obik New Zealand Limited 1995-2010                                                                                                    |          |
| 5                 |                                                                                                    |          |
| WINGate8.U        |                                                                                                    |          |
|                   |                                                                                                    |          |
|                   |                                                                                                    |          |
|                   |                                                                                                    |          |
|                   |                                                                                                    |          |
|                   |                                                                                                    |          |
|                   |                                                                                                    |          |
|                   | 1 Firefox automáticamente envía algunos datos a Mozilla para que podamos mejorar su experiencia. Seleccionar que compartir x                                                                                                    |          |
|                   |                                                                                                    |          |
| 🏄 Inicio 🚺        | ) WinGate Management 🛛 🕘 Blocked - Mozilla Firef                                                                                                    | ES 🕵 🖲 🚊 |
|                   |                                                                                                    |          |
|                   |                                                                                                    |          |